### 1. Manuelle Installation

Um Tiki zu installieren muss nur tiki-install.php im Webbrowser aufgerufen und den Anweisungen gefolgt werden. In nahezu allen Fällen funktioniert dies einwandfrei. Was aber, wenn das für Dich nicht funktioniert (besondere Serverkonfiguration o.ä.)? Nur keine Sorge, es gibt einen alternativen Weg zur Installation. Hierfür wird jedoch vorausgesetzt, dass Du MySQL verwendest und Zugriff auf phpMyAdmin hast und auch weist, es zu benutzen. Im Wesentlichen erledigt tiki-install.php zwei Dinge. Es erstellt die Datei mit der Datenbankverbindung (db/local.php) und erstellt von Tiki benötigte Tabellen und Daten in der Datenbank.

#### 1.1. Erstelle Deine db/local.php Datei

db/local.php

<?php \$db\_tiki='mysql'; \$dbversion\_tiki='8.0'; \$host\_tiki='localhost'; \$user\_tiki='Mein\_Datenbank-Benutzername'; \$pass\_tiki='Mein\_Datenbank\_Passwort'; \$dbs\_tiki='Mein\_Datenbank-Name'; \$client\_charset='utf8'; ?>

> Vor und nach dem Code dürfen keine Leerzeichen oder Sonderzeichen enthalten sein. Die Werte müssen natürlich mit Deinen eigenen Werten angepasst werden.

# 1.2. tiki.sql einfügen

Der Inhalt von db/tiki.sql muss nun in Deine Datenbank importiert werden Benutze die Kodierung entsprechend der Beschreibung unter Kodierung verstehen

Hierdurch wird die Datenbank mit den notwendigen Daten gefüllt und das Standard-Profil eingestellt.

## 1.3. secdb einfügen (optional)

Importiere den Inhalt von db/tiki-secdb\_5.0\_mysql.sql in Deine Datenbank

Weitere Informationen: Sicherheit verwalten

# 1.4. Umbenennen von \_htaccess für suchmaschinenfreundliche URLs (optional)

Du kannst die Datei \_htaccess in .htaccess umbenennen Siehe auch: suchmaschinenfreundliche URLs

#### MultiTiki

Die oben stehenden Informationen gehen davon aus, dass Du nur eine Tiki installierst. Wenn Du MultiTiki verwendest dann lese bitte manuelle Installation von MultiTiki

alias

Manuelle Install